## 农行掌银"智慧校园"缴费指南

为方便大家使用农业银行"智慧校园"完成缴费,请您办理农业银行一类卡并存入 学费,保证您的农行掌银能够正常使用,之后请您按照以下流程完成交费操作。

## "智慧校园"操作指南

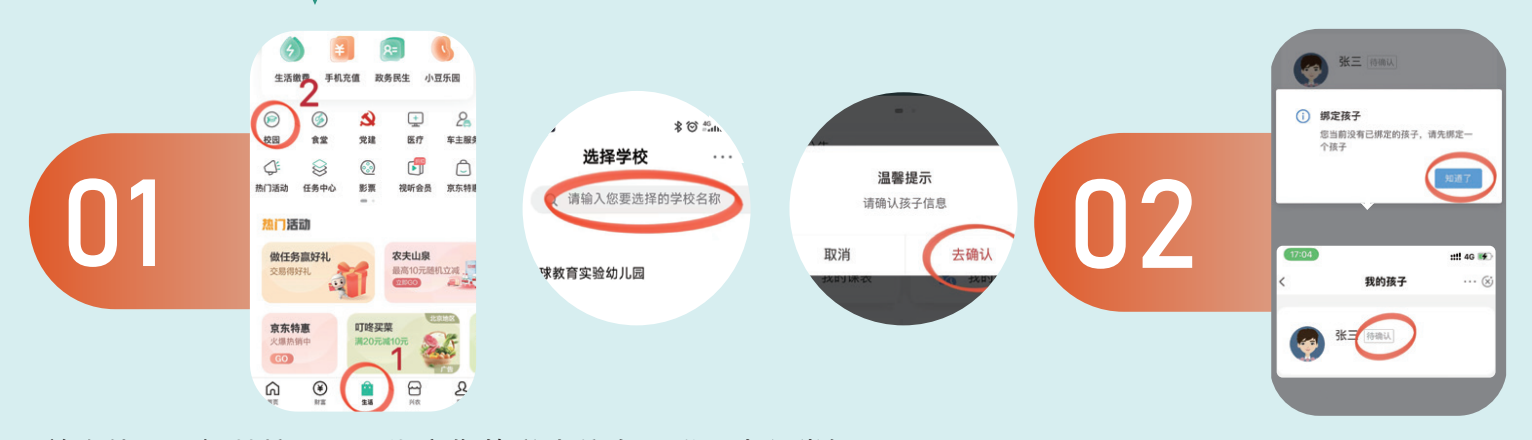

首次使用"智慧校园"需绑定您的学生信息。登录农行掌银, 点击底部"生活"-"校园",进入页面后再点击"选择校园" -搜索学校名称并绑定学生。

确认您的信息。点击"去确认", 选择并核对您的个人信息。

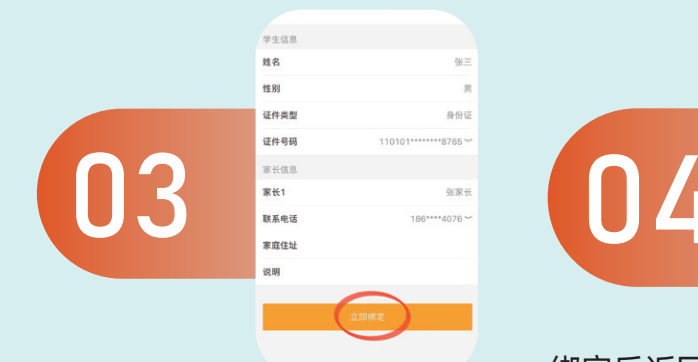

核对您的信息,核对无误后点击 "立即绑定"。 绑定后返回校园主页,待学校发布 缴费账单后点击"我的缴费"。

● 当前无公告

3 我的缴费

我的课表

我的成绩

🔒 我的请假

姚婉芬 15811397678

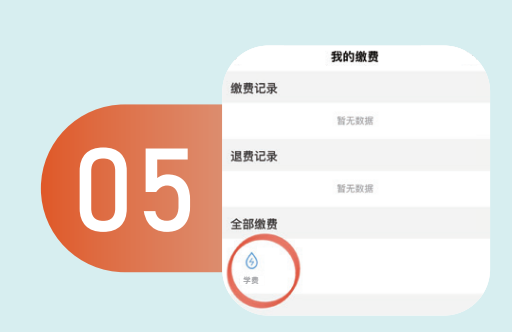

进入缴费页面点击缴费项目。

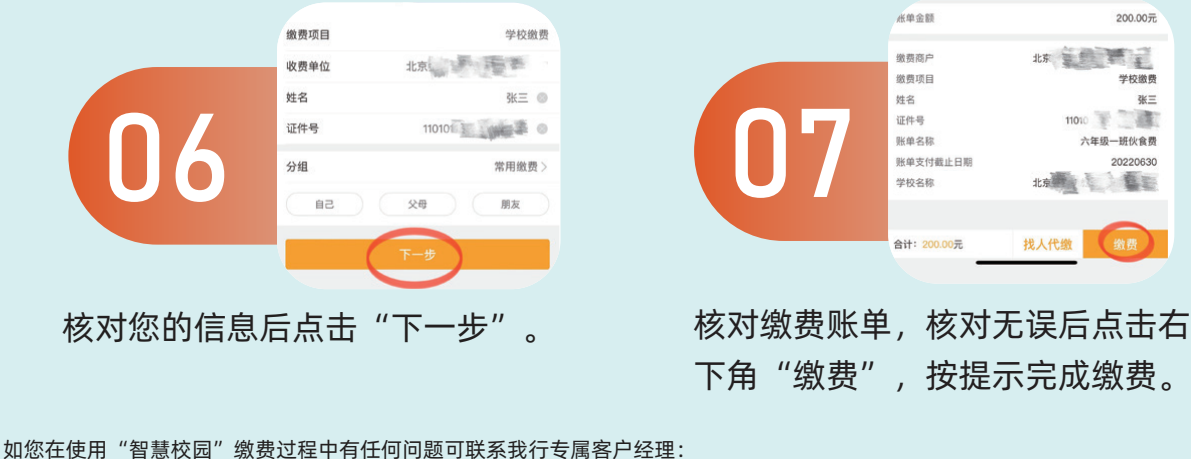

任妍 13661158257 巴林 13811721084

中国农业银行股份有限公司北京万寿路支行